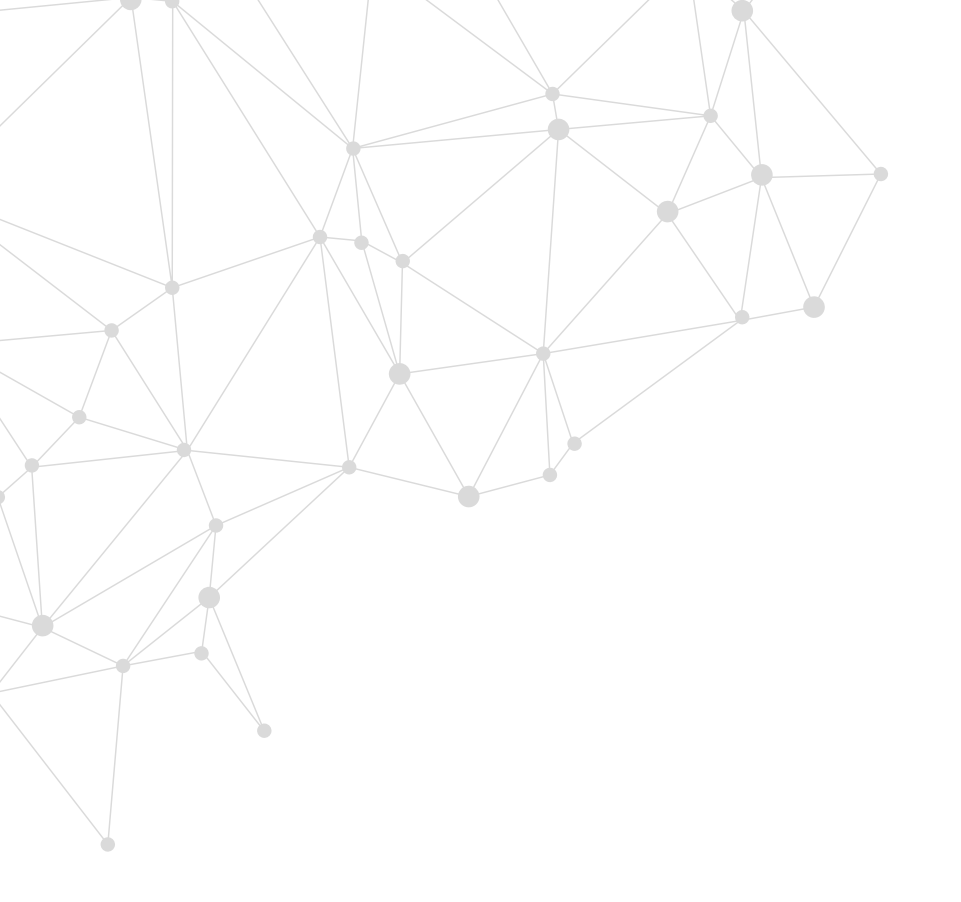

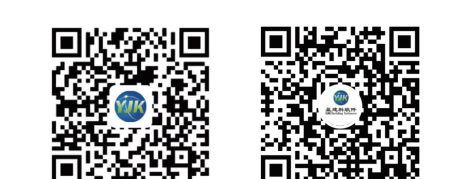

⊙ 全国服务热线: 010-86489797

♥ 地址:北京市东城区北三环东路环球贸易中心C座18层

目邮编:100013

# 绿色建筑设计软件 - 碳排放计算

**CO**<sub>2</sub>

**CO**2

盈建科软件

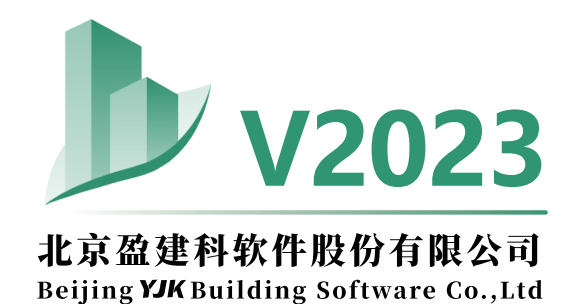

## 绿色建筑设计软件 V2023-碳排放计算 >>>

国务院于2021年10月印发《2030年前碳达峰行动方案的通知》,要求到2025年城镇新建建筑全面执行绿色建筑标准。住建部于2022年3 月印发《"十四五"建筑节能与绿色建筑发展规划的通知》,总体目标要求到2025年,城镇新建建筑全面建成绿色建筑,建筑能耗和碳排放增 长趋势得到有效控制,基本形成绿色、低碳、循环的建设发展方式。科技部、住建部于2022年12月印发《"十四五"城镇化与城市发展科技创 新专项规划》,提出了加强绿色健康韧性建筑与基础设施研究的重点任务。与此同时,各地政府出台了一系列绿色建筑激励政策。目前,全国 各地都处在积极进行绿色建筑的规划建设中。

盈建科碳排放计算模块是YJK绿色建筑设计系列软件之一,可计算居住建筑、公共建筑、工业建筑在建材生产阶段、建造阶段、运行阶段、拆除阶段等全生命周期产生的碳排放量以及碳汇、可再生能源的碳减量。通过对不同建筑设计方案的全生命周期碳排放量进行比较,可优选建筑设计方案、能源系统方案和低碳建材,为建筑物低碳建造和运行提供技术依据。软件提供大量的自动计算功能,可满足建筑在可研阶段、设计阶段、施工阶段等各阶段的碳排放计算需求;采用动态能耗模拟技术,可更加精准地计算建筑在运行阶段全年逐时供暖和空调能耗。

#### 一、启动界面 >>>

#### 1、模块

打开盈建科绿色建筑设计软件 Y-GB, 主界面上有节能设计、碳排放计算、建筑采光、和室内通风四个模块,选择碳排放计算模块并选择工程将进入碳排模块的软件操作界面。

#### 2、项目

项目管理部分功能包括导入已有模型,新建一个模型及打开已有工程。每个 项目应放置在单独的子目录下。

#### 3、最近文件管理

最近文件管理设置了预显框,放置最近工作过的项目,框中显示的是该项目 退出时的显示状态。直接点击某一个框,就可直接进入该项目;最近文件管理提 供了已打开文件检索功能;鼠标位于预显框可直接定位到该项目所在的目录。

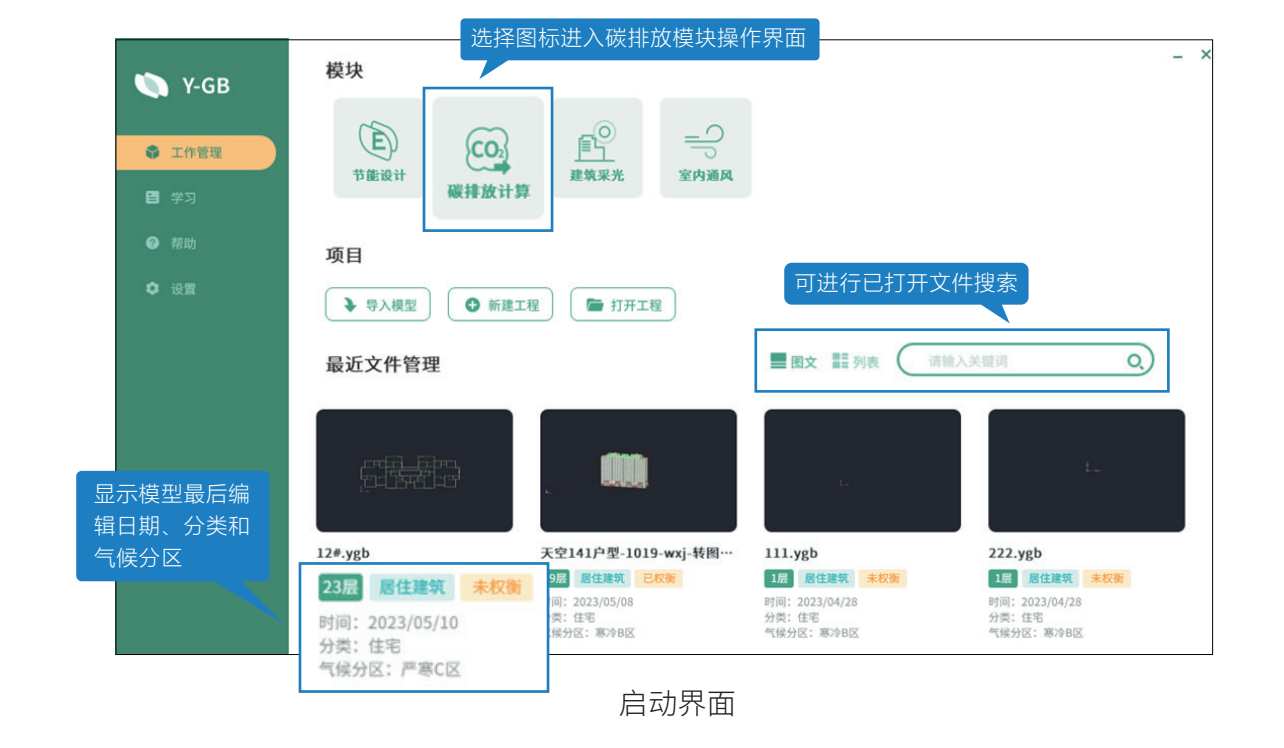

启动后的操作界面如下图所示,操作界面主要分五大部分:上部功能菜单栏、 屏幕菜单栏、中间模型编辑区域、下部命令提示栏和通用菜单栏。

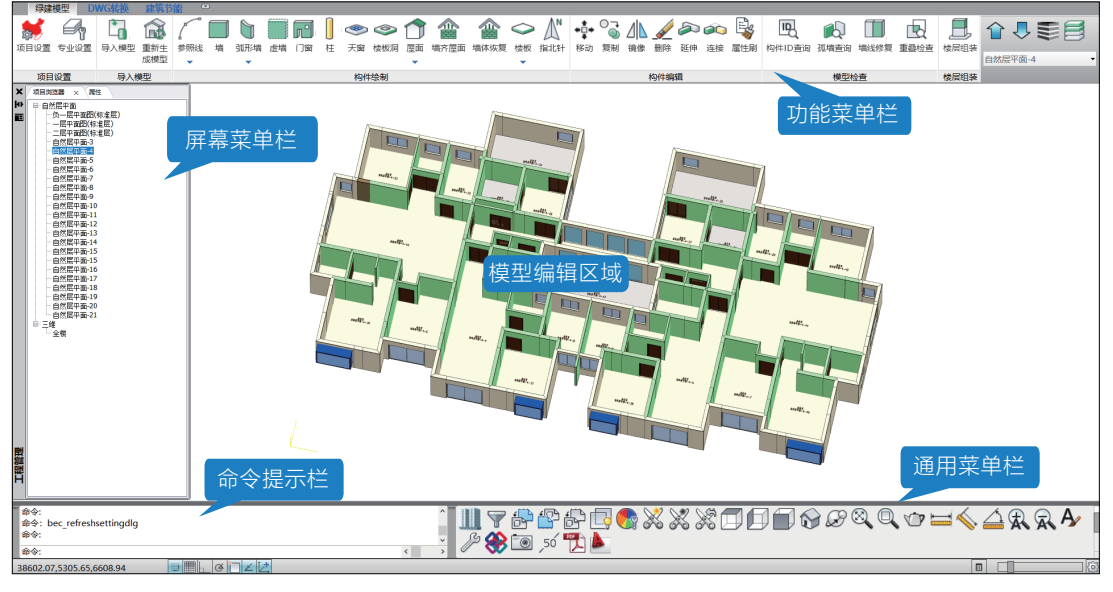

操作界面

## 模块组成 >>>

绿色建筑设计软件碳排放计算模块包括建筑模型、建筑方案、建筑碳排放三部 分内容,具体模块组成如下:

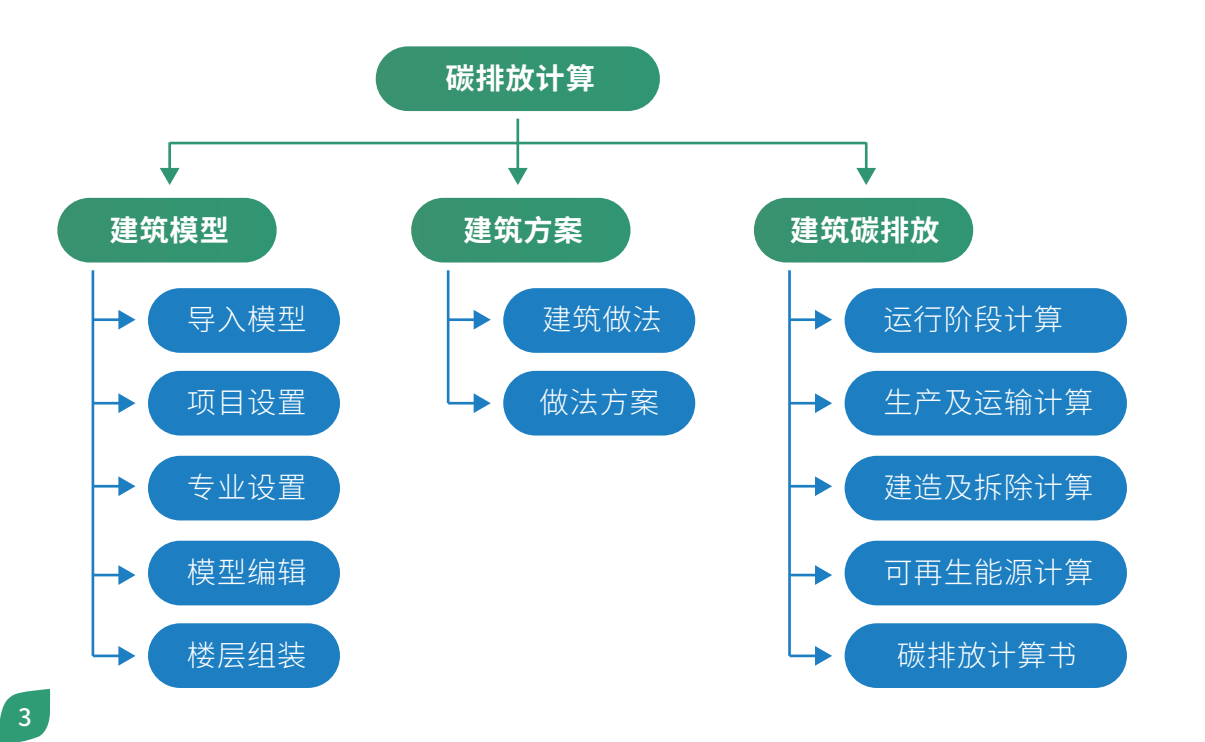

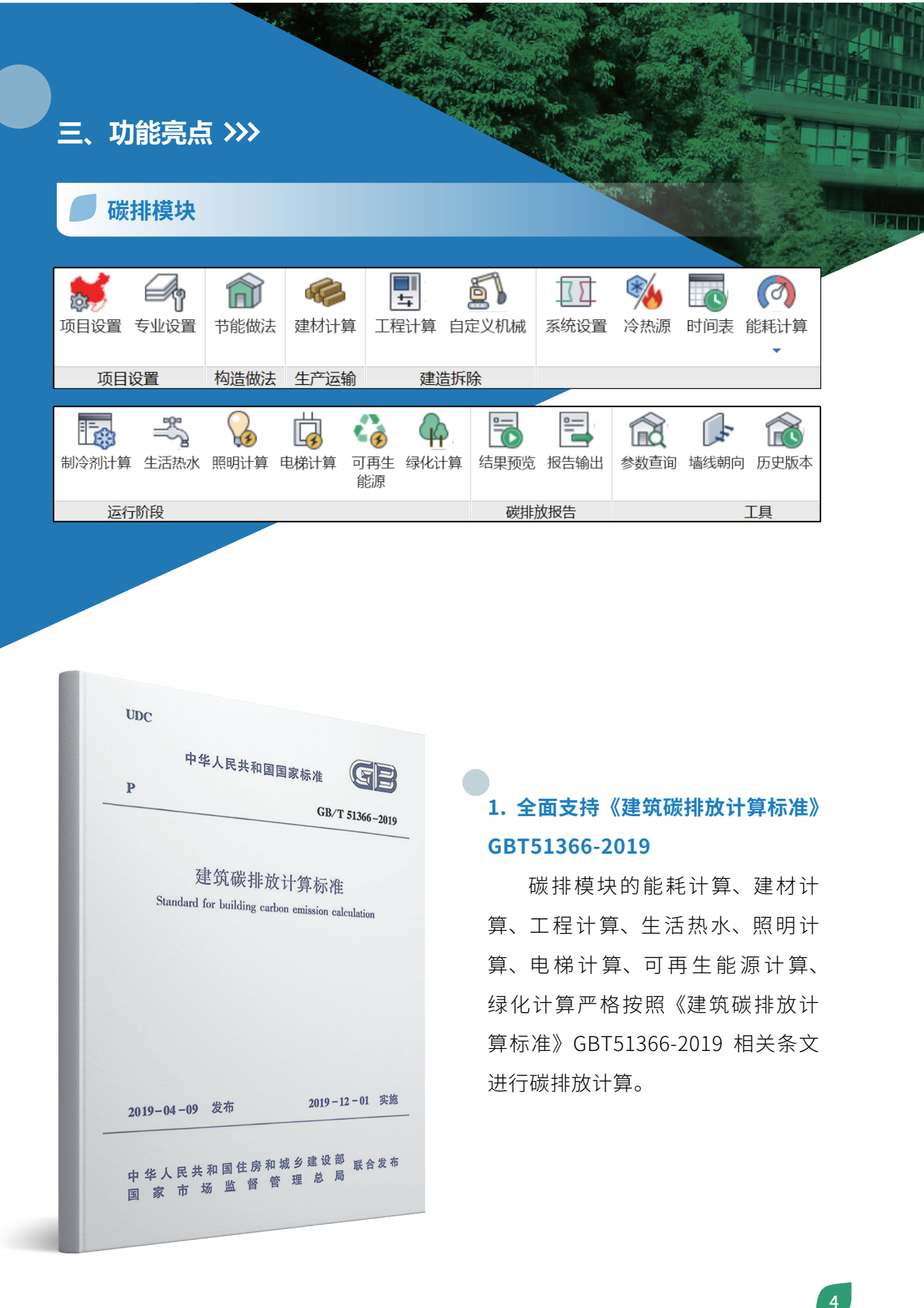

### 2. 支持广东省《建筑碳排放计算导则》

软件在《建筑碳排放计算标准》国标基础上增加对地方碳排放计算标准的支持, 现支持广东省《建筑碳排放计算导则》,可按照计算导则中推荐的建造、运行、拆除、 绿化碳汇等计算方法计算建筑生命全周期碳排放量。

| 项目设置 标准相关 热工计算 外墙屋顶 门窗设置 特殊设置 碳排放设置 其他设置                                                                                                    |  |
|----------------------------------------------------------------------------------------------------|--|
| 建筑寿命(年): 50 碳排放计算标准: GB/T 51366-2019 建筑碳排放计算标准 ~ GB/T 51366-2019 建筑碳排放计算标准 ~ GB/T 51366-2019 # 50 m ft ft ft ft ft ft ft ft ft ft ft ft ft                                                                                                    |  |
| <ul> <li>电网名称 排放因子 覆盖省市</li> <li>学北区域电网 0.8843</li> <li>北京市、天津市、河北省、 当项目所在地区为广东省时可在碳排放设置中 10.769</li> <li>辽宁省、吉林省、黑龙江省、选择广东省《建筑碳排放计算导则》</li> <li>华东区域电网 0.7035</li> <li>上海市、江苏省、浙江省、 3.843</li> <li>一华东区域电网 0.7035</li> <li>上海市、江苏省、浙江省、 4.844</li> <li>二日、 4.844</li> <li>二日、 4.844<td></td></li></ul> |  |
| < >                                                                                                    |  |
| 添加电网 删除电网                                                                                                    |  |
| 参照建筑电网碳排因子(kgCO2/kWh):<br>□ 与设计建筑一致                                                                                                    |  |
| The second second second second second second second second second second second second second second second se                                                                                                    |  |

#### 3. 支持绿色建筑生命全周期碳排放计算

碳排模块按照运行阶段、建造及拆除阶段、生产及运输阶段进行绿色建筑生命 全周期碳排放设计,并输出可视化的碳排放计算结果。内置主要能源碳排放因子、 常用施工机械台班能源用量、建筑材料碳排放因子、建筑运输碳排放因子,方便用 户进行选用。

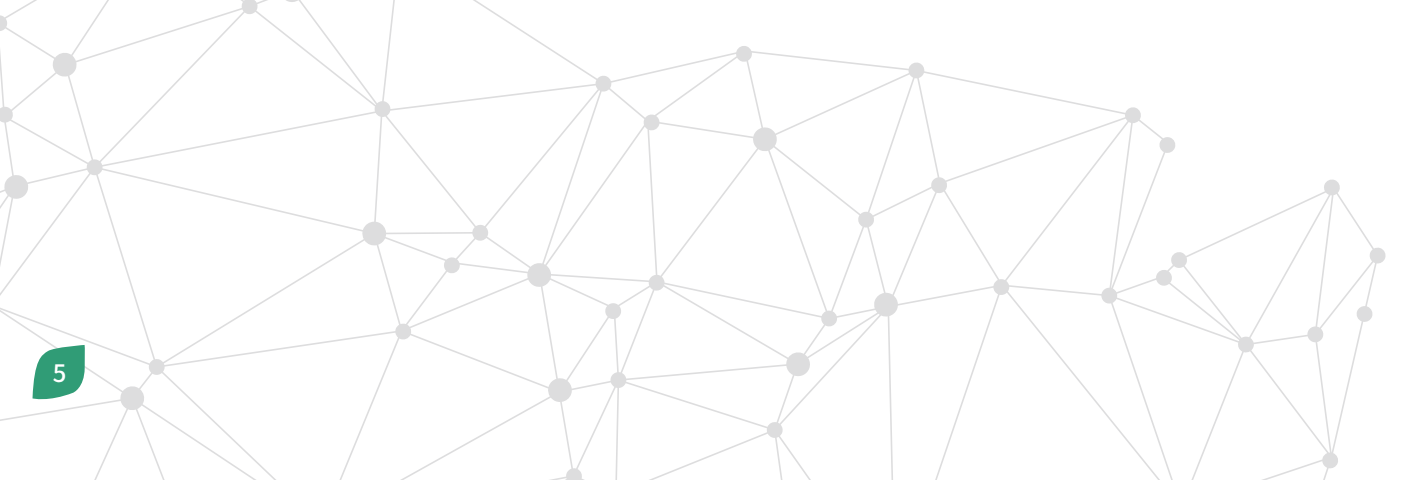

| 20日本新:<br>音份:<br>气候分区:<br>标经:<br>輩就层數(地上):<br>紫排计算建筑面积(地上)<br>紫排计算建筑面积(地上)<br>靠就高度(屋檐高度): | 合肥市项目<br>安徽省<br>夏热冬冷A区<br>117.260<br>7864.698㎡<br>22层<br>8602.872㎡<br>63.800m | 建筑结构类型<br>城市:<br>北纬:<br>建筑体积:<br>建筑层数(地下<br>碳排计算建筑<br>碳排计算建筑 | :<br>):<br>面积(总计)<br>体积: | 2<br>1<br>2<br>1<br>1<br>2<br>1<br>2<br>1<br>2<br>1<br>2<br>1<br>2<br>1<br>2<br>1<br>2<br>2<br>1<br>2<br>1<br>2<br>2<br>2<br>2<br>2<br>2<br>2<br>2<br>2<br>2<br>2<br>2<br>2<br>2<br>2<br>2<br>2<br>2<br>2<br>2 | 裝配式结:<br>合肥市<br>31.850<br>24948.33r<br>1层<br>9342.727(<br>24948.33r | 构<br>6-2019<br>n <sup>3</sup><br>n <sup>2</sup><br>n <sup>3</sup> | 建筑破 | 排放计  | ·算标准            |   |   |   |    |
|-------------------------------------------------------------------------------------------|-------------------------------------------------------------------------------|--------------------------------------------------------------|--------------------------|----------------------------------------------------------------------------------------------------|---------------------------------------------------------------------|-------------------------------------------------------------------|-----|------|-----------------|---|---|---|----|
| 3称                                                                                        | 年碳排放量(tCO2e/a)                                                                | 单位面积碳排放量(kgCO2e/m²·a)                                        |                          |                                                                                                    |                                                                     |                                                                   |     |      |                 |   |   |   |    |
| . 材料生产及运输, 6.7%                                                                           | 13.723                                                                        | 1.469                                                        | 160 -                    | ]                                                                                                    |                                                                     |                                                                   |     |      |                 |   |   |   |    |
| . 工程建造, 2.8%                                                                              | 5.680                                                                         | 0.608                                                        | 140 -                    | 1                                                                                                    |                                                                     |                                                                   |     |      |                 |   |   |   |    |
| . 建筑拆除, 0.2%                                                                              | 0.501                                                                         | 0.054                                                        | 📻 120 -                  | -                                                                                                    |                                                                     |                                                                   |     |      |                 |   |   |   |    |
| . 暖通空调系统, 66.5%                                                                           | 135.281                                                                       | 14.480                                                       | 2 100                    |                                                                                                    |                                                                     |                                                                   |     |      |                 |   |   |   |    |
| . 制冷剂, 3.8%                                                                               | 7.744                                                                         | 0.829                                                        | 8 100                    | ]                                                                                                    |                                                                     |                                                                   |     |      |                 |   |   |   |    |
| . 照明, 14.9%                                                                               | 30.385                                                                        | 3.252                                                        | <u>₽</u> 80 -            | 1                                                                                                    |                                                                     |                                                                   |     |      |                 |   |   |   |    |
| . 生活热水, 13.0%                                                                             | 26.457                                                                        | 2.832                                                        | <b>5</b> 60 -            | -                                                                                                    |                                                                     |                                                                   |     |      |                 |   |   |   |    |
| . 电梯, <mark>0.6%</mark>                                                                   | 1.159                                                                         | 0.124                                                        | 叢 40 -                   |                                                                                                    |                                                                     |                                                                   |     |      |                 |   |   |   |    |
| . 可再生能源, -5.5%                                                                            | -11.114                                                                       | -1.190                                                       | 時 ~                      |                                                                                                    |                                                                     |                                                                   |     |      |                 | - |   |   |    |
| 0.绿化碳汇,-3.2%                                                                              | -6.430                                                                        | -0.688                                                       |                          |                                                                                                    |                                                                     |                                                                   |     | _    |                 |   |   |   |    |
| 碳排放量计                                                                                     | +算汇总                                                                          |                                                              | -20 -                    | 1                                                                                                    | 2                                                                   | 3                                                                 | 4   | 5    | 6               | 7 | 8 | 9 | 10 |
|                                                                                           |                                                                               |                                                              | -                        |                                                                                                    |                                                                     |                                                                   |     | 类    | 别               |   |   |   |    |
|                                                                                           |                                                                               |                                                              | -                        |                                                                                                    |                                                                     |                                                                   | 年碳排 | 能放量相 | <del>主</del> 状图 |   |   |   |    |
|                                                                                           |                                                                               |                                                              | 1                        |                                                                                                    |                                                                     |                                                                   |     |      |                 |   |   |   |    |

#### 4. 碳排放一键导入主体材料钢筋混凝土工程量并显示中间计算过程

生产及运输阶段建材计算可 估算钢筋混凝土用量。软件会根 据建筑类别、设防烈度、结构形 式、有无人防、地上地下层数、 地上地下面积及材料指标值自动 估算钢筋和混凝土的用量。

| 建筑属性            |                    |
|-----------------|--------------------|
| 建筑类型: 办公 ~      | 设防烈度: 8度 V         |
| 结构形式: 框架结构 ~    | 有无人防: 无人防 ~        |
| 地上层数: 4         | 地上面积(m²): 1985.81  |
| 地下层数: 0         | 地下面积(m²): 0        |
| 材料指标值           |                    |
| 地上钢筋(kg/m²): 60 | 地上混凝土(m³/㎡²): 0.36 |
| 地下钢筋(kg/m²): 1  | 地下混凝土(m³/m²): 1    |
| 估算结果            |                    |
| 钢筋(t): 119.1486 | 混凝土(m³): 714.8916  |
| 计算              | <b>与</b> 入 取消      |

#### 5. 建筑材料自动计算并计算相应碳排量

软件可对建筑主要建材消耗量自动计算,软件按建筑属性(建筑形式、建筑所 在的地区、建筑面积、地下室信息等)给出多类建筑构件的单位建筑面积消耗指标, 该指标由大量实际工程归纳而成,并可人工修改,可在未知概预算数据的情况下按 照建筑面积快速得出钢筋混凝土消耗量。软件还结合围护结构做法自动给出全楼围 护结构材料工程量。

据此软件套用建筑碳排放计算标准附录 D、附录 E 或地方标准,可快速准确地 计算出建筑材料生产及运输阶段的碳排放量。

|    | 建材名称(双击可修改)                | 用量       | 单位             | 生产因子(kgCO2/用       | 目里) 碳排放量(kg) | 运输方式                      | 运输因子(kgCO2/用量) | 运输距离(km) | 碳排:  |
|----|----------------------------|----------|----------------|--------------------|--------------|---------------------------|----------------|----------|------|
| 1  | 挤塑聚苯板(p=25-32)             | 814.873  | m3             | 4620.000           | 3764715.258  | 轻型汽油货车运输(载重2t)            | 0.334          | 500.000  | 1360 |
| 2  | 水泥砂浆                       | 651.899  | m3             | 290.520            | 189389.624   | 轻型汽油货车运输(载重2t)            | 0.334          | 500.000  | 1088 |
| 3  | 钢筋混凝土                      | 6518.987 | m3             | 216.779            | 1413179.582  | 轻型汽油货车运输(载重2t)            | 0.334          | 500.000  | 1088 |
| 4  | 石灰水泥砂浆(混合砂浆)               | 651.899  | m3             | 623.653            | 406558.609   | 轻型汽油货车运输(载重2t)            | 0.334          | 500.000  | 1088 |
| 5  | 水泥砂浆                       | 349.606  | m3             | 290.520            | 101567.595   | 轻型汽油货车运输(载重2t)            | 0.334          | 500.000  | 583  |
| 6  | 钢筋混凝土                      | 2097.637 | m3             | 216.779            | 454723.702   | 轻型汽油货车运输(载重2t)            | 0.334          | 500.000  | 3503 |
| 7  | 碎石、卵石混凝土(p=2300)           | 68.291   | m3             | 1049 3049 1 44 M   |              |                           | 0.334          | 500.000  | 114  |
| 8  | 挤塑聚苯板(p=25-32)             | 34.146   | m3             | 钢筋、混凝土值具           |              |                           | 0.334          | 500.000  | 570  |
| 9  | 水泥砂浆                       | 34.146   | m3             | 建筑服装               |              |                           | 0.334          | 500.000  | 570  |
| 10 | 粘土陶粒混凝土(p=1600)            | 273.165  | m3             | AR-PARATI          |              |                           | 0.334          | 500.000  | 456  |
| 11 | 钢筋混凝土                      | 204.874  | m3             | 建筑类型: 商力           | б Y          | 说防烈度: 7度说防                | × 0.334        | 500.000  | 342  |
| 12 | 石灰水泥砂浆(混合砂浆)               | 34.146   | m3             | 424001-P. 497      | 1962+45      | #T105. #105               | 0.334          | 500.000  | 570  |
| 13 | 水泥砂浆                       | 19.129   | m3             | 3819/13/34         | #0819 V      | H/C/R/2-                  | 0.334          | 500.000  | 319  |
| 14 | 碎石、卵石混凝土(p=2300)           | 38.259   | m3             | 4h - Eth- 6        |              | Ht - 75-10 (m2)- 83154.26 | 0.334          | 500.000  | 638  |
| 15 | 隔热金属型材Kf=5.8W/(m2·K)框面积20% | 4996.719 | M <sup>2</sup> | AGT MARY.          |              | AGT MAK(= ).              | 0.334          | 500.000  | 8344 |
|    |                            | -        |                | 地下层数: 2            |              | 地下面积(m²): 27718.08        |                |          |      |
|    | 一键导入做法方案及钢筋<br>混凝土用量并完成材料F | 资<br>月   |                | 估算结果<br>钢筋(t): 775 | 18.781       | 混凝土(m²): 55436.166        |                |          |      |
|    | 量计算                        |          | /              |                    |              | 导入即                       | じ消             |          |      |
| <  |                            |          |                |                    |              |                           |                |          | >    |

## 6. 丰富的机械设备库

软件内置了建造及拆除工程的常用机械设备库,为了进一步满足用户对机械设 备库的特殊要求,软件也支持自定义机械功能。点击自定义机械按钮,添加自定义 机械,输入自定义机械设备的相关参数点击确定,自定义的机械就保存在了机械设 备库中。

|                |   | 「京号 | 名称        | :                  |        |        |         | , |
|----------------|---|-----|-----------|--------------------|--------|--------|---------|---|
| 铲土运输机械         |   | 1   | 属型        | デザキ                | 机1(75k | (wr    |         |   |
|                |   | 2   | 履用        | 式推升                | 机2(105 | škw)   |         | 1 |
| 由梯与井梯          |   | 3   | 履带        | 式推土                | 机3(135 | ikw)   |         | 1 |
| -China - Style |   | 4   | 轮胎        | 式装载                | 机1(1m) | 3)     |         | 1 |
|                | - | 5   | 轮胎        | 式装载                | 机2(1.5 | m3)    |         |   |
| 钢筋和预应力机械       |   | 6   | 载重        | 汽车1 <mark>(</mark> | 4t)    |        |         |   |
|                |   | 7   | 载重        | 汽车2(               | 6t)    |        |         |   |
|                |   | 8   | 载重        | 汽车3(               | 8t)    |        |         |   |
| 工程起重机械         |   | 9   | 載重        | 汽车4(               | 12t)   |        |         |   |
|                | - | 10  | <b>敦里</b> | ;7, <b>⊈5</b> (    | 15t)   |        |         | _ |
| 混凝土机械          |   | 能源用 | 童:        | 56.5               |        | 能源单位:  | kg柴油/台班 | 归 |
| 市政工程与环卫机械      | - | 工程单 | 位:        | m2                 |        | 性能规格值: | 75kw    |   |
| 挖掘机械           | - | 性能规 | 格名利       | j:                 | 功率     |        |         |   |
| 正令告诉           | - | 单位工 | 程里台       | 皷数:                | 0.0007 |        |         |   |

#### 7. 丰富的绿化数据库

软件内置了丰富的绿化数据库,包含了寒温带、中温带、暖温带、亚热带、热带及青藏高原气候区的大小乔木、灌木、花圃草坪、多年生蔓藤、水生植物等种类的绿化数据,可帮助用户准确的计算绿化碳汇量。

| 绿化库                                     |                        | ×         |
|-----------------------------------------|------------------------|-----------|
|                                         |                        |           |
| 目" 》城田继忠恢制的基本。                          | 绿化类型                   | 年CO2固定堂 ^ |
|                                         | 寒温带大小乔木、灌木、花草密植混种区     | 9         |
| 一                                       | 中温带大小乔木、灌木、花草密植混种区     | 18        |
|                                         | 暖温带大小乔木、灌木、花草密植混种区     | 21        |
|                                         | 亚热带大小乔木、灌木、花草密植混种区     | 4         |
|                                         | 热带大小乔木、灌木、花草密植混种区      | 36        |
| 阔叶小乔木、针叶乔木、疏叶乔木                         | 青藏高原气候区大小乔木、灌木、花草密植混种区 | 12        |
| □ 《广东省建筑碳排放计算导则》                        | 寒温带阔叶大乔木               | 6.75      |
| 一年生荽藤、低草花花圃或低茎野草地                       | 中温带阔叶大乔木               | 13.5      |
| 休闲绿地                                    | 暖温带阔叶大乔木               | 15.75     |
| - 单位附属绿地                                | 亚热带阔叶大乔木               | 22.5      |
| 多年生蔓藤                                   | 热带阔叶大乔木                | 27        |
|                                         | 青藏高原气候区阔叶大乔木           | 9         |
|                                         | 寒温带阔叶小乔木、针叶乔木、疏叶乔木     | 4.5       |
| 「「「「「「「」」」「「」」「「」」「「」」「「」」「」」「「」」「」」「」」 | 中温带阔叶小乔木、针叶乔木、疏叶乔木     | 9         |
| 「「「「「「「「」」」「「」」「「」」「「」」「「」」「」」          | 暖温带阔叶小乔木、针叶乔木、疏叶乔木     | 10.5      |
|                                         | 亚热带阔叶小乔木、针叶乔木、疏叶乔木     | 15        |
| - 版(八准小)<br>- 诺吹得地                      | 热带阔叶小乔木、针叶乔木、疏叶乔木      | 18        |
|                                         | 青藏高原气候区阔叶小乔木、针叶乔木、疏叶乔木 | 6         |
| ·····································   | 寒温带棕榈类                 | 3         |
|                                         | 中温带棕榈类                 | 6         |
|                                         | 暖温带棕榈类                 | 7         |
|                                         | 亚热带棕榈类                 | 10        |
|                                         | <u>عددت جرا +++</u>    | · · · · · |
|                                         | <b>`</b>               | /         |
|                                         | 确定                     | 取消        |
|                                         |                        |           |

#### 8. 建筑建造和拆除阶段的碳排量计算

软件可自动给出措施工程和拆除工程量,根据建筑措施项目工程量自动套用相 关定额计算出机械台班用量,再套用建造碳排放计算标准附录 C 后计算出建筑建造 阶段的能源消耗量,继而计算碳排放量。用同样流程可计算出建筑拆除阶段的碳排 放量。

| 工在名称                                    | 其它能源                                         | 用量(kWh)                         | 汽油用量                                     | (kg) 汽油因子(kgC                | 02/用量)                    | 柴油用量(kg)                      | 柴油因子(kgCO2/用量)                      | 电力用量(kWh) | 电力因子(kgCO2/用量)                       | 年碳排放量(kgCO2 |
|-----------------------------------------|----------------------------------------------|---------------------------------|------------------------------------------|------------------------------|---------------------------|-------------------------------|-------------------------------------|-----------|--------------------------------------|-------------|
| 2.外脚手架工                                 | 程 1964                                       | 46.530                          | 0.000                                    | 0.002                        | 29                        | 36.838                        | 0.0031                              | 0.000     | 0.8843                               | 347.471     |
| 内脚手架工                                   | 程 1964                                       | 16.530                          | 0.000                                    | 0.002                        | 29                        | 736.751                       | 0.0031                              | 0.000     | 0.8843                               | 347.514     |
| 基础模板工利                                  | <u>북</u> 1964                                | 16.530                          | 0.000                                    | 0.002                        | 29                        | 165480.753                    | 0.0031                              | 0.000     | 0.8843                               | 357.728     |
| 柱模板工程                                   | 1964                                         | 46.530                          | 0.000                                    | 0.002                        | 29                        | 22.346                        | 0.0031                              | 0.000     | 0.8843                               | 347.470     |
| 目直运输工程                                  | 북 1964                                       | 16.530                          | 0.000                                    | 0.002                        | 29                        | 64143.300                     | 0.0031                              | 25264.499 | 0.8843                               | 798.273     |
|                                         |                                              |                                 |                                          |                              |                           |                               |                                     |           |                                      |             |
|                                         |                                              |                                 |                                          |                              |                           |                               |                                     |           |                                      |             |
| 措施工程<br>械列表                             | 删涂措施工                                        | 【程                              |                                          |                              |                           |                               |                                     |           |                                      | >           |
| 措施工程<br>し械列表<br>施工机械名利                  | 删除措施]<br>術(双击修改)                             | [程]                             | 单位!                                      | 单位台班能源用重                     | 能源用量单                     | 单位 机械台班                       | [用里(台班/工程里)                         |           | 机械台班用重                               | >           |
| 措施工程<br> 械列表<br>施工机械名和<br>汽车式お!         | 删除措施工<br>線(双击修改)<br>重机3(16t)                 | [程]<br>工程里<br>637604.768        | 单位 !                                     | 单位台班能源用里<br>35.850           | 能源用里单<br>ka柴油/台           | <sup>全位</sup> 机械台班            | E用里(台班/工程里)<br>0.001700             |           | 机械台班用里<br>1083.928105                | >           |
| 措施工程<br>1.械列表<br>施工机械名称<br>汽车式起<br>载重汽: | 删除措施工<br>称(双击修改)<br>重机3(16t)<br>车5(15t)      | 工程里<br>637604.768<br>637604.768 | 单位 !<br>m <sup>2</sup><br>m <sup>2</sup> | 单位台班能源用量<br>35.850<br>56.740 | 能源用里单<br>kg柴油/台<br>kg柴油/台 | <sup>恤</sup> 机械台班<br>班<br>班   | 田里(台班/工程里)<br>0.001700<br>0.003500  |           | 机械台班用里<br>1083.928105<br>2231.616686 | >           |
| 措施工程<br>1、械列表<br>施工机械名称<br>汽车式起<br>载重汽: | 删除措施了<br>你(双击修改)<br>重机3(16t)<br>车5(15t)      | 工程里<br>637604.768<br>637604.768 | 单位 !<br>m <sup>2</sup><br>m <sup>2</sup> | 单位台班能源用量<br>35.850<br>56.740 | 能源用里单<br>kg柴油/台<br>kg柴油/台 | <sup>给</sup> 机械台班<br>班<br>班   | E用里(台班/工程里)<br>0.001700<br>0.003500 |           | 机械台班用里<br>1083.928105<br>2231.616686 | >           |
| 措施工程<br>械列表<br>施工机械名和<br>汽车式起<br>载重汽:   | 删除措施了<br>称(双击修改)<br>重机3(16t)<br>车5(15t)      | 工程里<br>637604.768<br>637604.768 | 单位 :<br>m <sup>2</sup><br>m <sup>2</sup> | 单位台班能源用量<br>35.850<br>56.740 | 能源用里单<br>kg柴油/台<br>kg柴油/台 | <sup>1</sup> 位 机械台班<br>班      | 田里(台班/工程里)<br>0.001700<br>0.003500  |           | 机械台班用里<br>1083.928105<br>2231.616686 | >           |
| 2措施工程<br>は減列表<br>施工机械名利<br>汽车式起<br>載重汽: | ₩\$\$措施]<br>称(2?(去修改)<br>重机3(16t)<br>年5(15t) | 工程里<br>637604.768<br>637604.768 | 单位 :<br>m <sup>2</sup><br>m <sup>2</sup> | 单位台班能源用量<br>35.850<br>56.740 | 能源用里单<br>kg柴油/台<br>kg柴油/台 | <sup>1</sup> 位 机械台砌<br>班<br>班 | 田里(台班/工程里)<br>0.001700<br>0.003500  |           | 机械台班用里<br>1083.928105<br>2231.616686 | >           |
| 措施工程<br>1、減列表<br>施工机械名利<br>汽车式起<br>載重汽: | ₩%措施]<br>称(22击修改)<br>重机3(16t)<br>车5(15t)     | 工程里<br>637604.768<br>637604.768 | 单位 !<br>m <sup>2</sup><br>m <sup>2</sup> | 单位台班能源用量<br>35.850<br>56.740 | 能源用里单<br>kg柴油/台<br>kg柴油/台 | <sup>2</sup> 位 机械台砌<br>班      | 4用重(台班/工程重)<br>0.001700<br>0.003500 |           | 机械台班用里<br>1083.928105<br>2231.616686 | >           |

|                                                                                                  | 1997.244                                                                                                    |                                                                                             |                                                  |                                                                                            |                                                                                            |                                                                                                    |
|--------------------------------------------------------------------------------------------------|----------------------------------------------------------------------------------------------------|---------------------------------------------------------------------------------------------|--------------------------------------------------|--------------------------------------------------------------------------------------------|--------------------------------------------------------------------------------------------|----------------------------------------------------------------------------------------------------|
|                                                                                                  | 施工机械名称(22)击修改)                                                                                                    | 工程量                                                                                         | 单位                                               | 单位台班能源用量                                                                                   | 能源用量单位                                                                                     | 单位工程量台班数                                                                                                    |
| 1                                                                                                | 履带式推土机1(75kw)                                                                                                    | 1176.848                                                                                    | m2                                               | 56.500                                                                                     | kg柴油/台班                                                                                    | 0.000700                                                                                                    |
| 2                                                                                                | 钢轮内燃压路机1(8t)                                                                                                    | 1176.848                                                                                    | m2                                               | 19.790                                                                                     | kg柴油/台班                                                                                    | 0.000400                                                                                                    |
| 3                                                                                                | 电动夯实机(250Nm)                                                                                                    | 1176.848                                                                                    | m2                                               | 16.600                                                                                     | kWh电/台班                                                                                    | 0.006000                                                                                                    |
| 4                                                                                                | 锚杆钻孔机(32mm)                                                                                                    | 1176.848                                                                                    | m                                                | 69.720                                                                                     | kg柴油/台班                                                                                    | 0.004100                                                                                                    |
| 5                                                                                                | 履带式单斗液压挖掘机2(1m3)                                                                                                    | 18335.621                                                                                   | m3                                               | 63.000                                                                                     | kg柴油/台班                                                                                    | 0.003100                                                                                                    |
| 5                                                                                                | 履带式推土机1(75kw)                                                                                                    | 1399.666                                                                                    | m2                                               | 56.500                                                                                     | kg柴油/台班                                                                                    | 0.000700                                                                                                    |
| 7                                                                                                | 载重汽车5(15t)                                                                                                    | 18335.621                                                                                   | t                                                | 56.740                                                                                     | kg柴油/台班                                                                                    | 0.014200                                                                                                    |
| 软(面)程                                                                                            | 件根据模型自动统计的底,<br>积时)。相应使用履带式;<br>置为 1176.85 ㎡。↓                                                                                                    | 呈建筑面<br>推土机、                                                                                | 积或:<br>钢轮                                        | 地下室最大单层<br>内燃压路机、电                                                                         | 面积(地下<br>动夯实机和                                                                             | 室面积大于底<br>锚杆钻孔机的                                                                                                    |
| 软面 程 江                                                                                           | 件根据模型自动统计的底<br>积时)。相应使用履带式<br>量为 1176.85 m <sup>2</sup> 。↓<br>1176.85 m2。↓                                                                                                    | 层建筑面<br>推土机、                                                                                | 积或:                                              | 地下室最大单层内燃压路机、电                                                                             | 面积(地下<br>动夯实机和                                                                             | 建筑至底面积<br>室面积大于底<br>锚杆钻孔机的                                                                                                    |
| 软<br>面<br>程<br>虹                                                                                 | 件根据模型自动统计的底<br>积时)。相应使用履带式:<br>量为 1176.85 m <sup>2</sup> 。↓<br>1176.85 m <sup>2</sup> 。↓                                                                                                    | 至,2000<br>层建筑面<br>推土机、<br>工程里                                                               | 积或<br>(<br>钢轮)<br><sup>単位</sup>                  | 地下室最大单层<br>内燃压路机、电<br>单位台班能源用量                                                             | 面积(地下<br>动夯实机和<br>能源用里单位                                                                   | 建筑至底面积大于底<br>锚杆钻孔机的<br>单位工程里台班数                                                                                                    |
| 软<br>面<br>程<br>1                                                                                 | 件根据模型自动统计的底<br>积时)。相应使用履带式;<br>量为 1176.85 m <sup>2</sup> 。↓<br>1176.85 m <sup>2</sup> 。↓                                                                                                    | 王<br>定建筑面<br>推土机、<br>工程里<br>1176.848                                                        | 积或<br>钢轮<br><sup>单位</sup><br>m2                  | 地下室最大单层<br>内燃压路机、电<br>单位台班能源用重<br>56.500                                                   | 面积(地下<br>动夯实机和<br>能源用重单位<br>kg柴油/台班                                                        | 建筑至城面积大于底<br>锚杆钻孔机的<br>单位工程里台班数<br>0.000700                                                                                                    |
| 软<br>面<br>程<br>1<br>2                                                                            | 件根据模型自动统计的底<br>积时)。相应使用履带式;<br>量为1176.85 m <sup>2</sup> 。↓<br>航辆列表<br>施工机械名称(双击修改)<br>履带式推土机1(75kw)<br>钢轮内燃压路机1(8t)                                                                                                    | 王程里<br>1176.848<br>1176.848                                                                 | 积或<br>钢轮<br><sup>单位</sup><br>m2<br>m2            | 地下室最大单层<br>内燃压路机、电<br>单位台班能源用里<br>56.500<br>19.790                                         | 面积(地下<br>动夯实机和<br>能源用里单位<br><sup>kg柴油/台班</sup>                                             | 建                                                                                                    |
| 软1<br>面<br>程<br>1<br>2<br>3                                                                      | 件根据模型自动统计的底<br>积时)。相应使用履带式:<br>置为 1176.85 m <sup>2</sup> 。↓<br>1176.85 m <sup>2</sup> 。↓ 1176.85 m <sup>2</sup> 。↓ 1176.85 m <sup>2</sup> 1176.85 m <sup>2</sup> 1177.85 m <sup>2</sup> 1176.85 m <sup>2</sup> 1176.85 m <sup>2</sup> | 工程里<br>1176.848<br>1176.848<br>1176.848                                                     | 积或;<br>钢轮)<br><sup>单位</sup><br>m2<br>m2<br>m2    | 地下室最大单层<br>内燃压路机、电<br>单位台班能源用里<br>56.500<br>19.790<br>16.600                               | 面积(地下<br>动夯实机和<br>能源用里单位<br><sup>kg柴油/台班</sup><br>kv/me/台班                                 | 建筑室底面积大于底<br>當杆钻孔机的<br>单位工程里台班動<br>0.000700<br>0.000400<br>0.0006000                                                                                                    |
| 软<br>(<br>)<br>(<br>)<br>(<br>)<br>(<br>)<br>(<br>)<br>(<br>)<br>(<br>)<br>(<br>)<br>(<br>)<br>( | 件根据模型自动统计的底<br>积时)。相应使用履带式:<br>量为1176.85 m <sup>2</sup> 。↓<br>航辆列表<br>施工机械名称(QC击修改)<br>履带式推土机1(75kw)<br>钢论内燃压路机1(8t)<br>电动夯实机(250km)<br>面杆钻孔机(32mm)                                                                                                    | 层建筑面<br>推土机、<br>工程里<br>1176.848<br>1176.848<br>1176.848<br>1176.848                         | 积或<br>钢轮<br><sup>单位</sup><br>m <sup>2</sup><br>m | 地下室最大单层<br>内燃压路机、电<br>单位台班能源用里<br>56.500<br>19.790<br>16.600<br>69.720                     | 面积(地下<br>动夯实机和<br>脑颈用里单位<br><sup>kg柴油/台班</sup><br>kg柴油/台班<br>kg柴油/台班                       | 建筑室底面积<br>室面积大于底<br>锚杆钻孔机的<br>单位工程里台班数<br>0.000700<br>0.000400<br>0.000400<br>0.000400                                                                                                    |
| 软面程<br>1<br>2<br>3<br>4<br>5                                                                     | (日) 1-2000日(1)(2000)<br>(中根据模型自动统计的底<br>积时)。相应使用履带式:<br>量为 1176.85 m <sup>2</sup> 。↓<br>1176.85 m <sup>2</sup> 。↓<br>1176.85 m <sup>2</sup> 。↓<br>1176.85 m <sup>2</sup> 。↓<br>1176.85 m <sup>2</sup> 。↓<br>1176.85 m <sup>2</sup> 。↓<br>1176.85 m <sup>2</sup> 。↓<br>1176.85 m <sup>2</sup> 。↓<br>1176.85 m <sup>2</sup> 。↓<br>1176.85 m <sup>2</sup> 。↓                                                                                                    | 层建筑面<br>推土机、<br>工程里<br>1176.848<br>1176.848<br>1176.848<br>1176.848<br>1176.848<br>1176.848 | 积或<br>钢轮<br>m2<br>m2<br>m3<br>m3                 | 地下室最大单层<br>内燃压路机、电<br>单位台班能源用量<br>56.500<br>19.790<br>16.600<br>69.720<br>63.000           | 面积(地下<br>动夯实机和<br>动夯实机和<br><sup>kg柴油/台班</sup><br>kg柴油/台班<br>kg柴油/台班<br>kg柴油/台班             | 建筑至底面积大于底<br>第二面积大于底<br>错杆钻孔机的<br>单位工程量台班数<br>0.000700<br>0.000400<br>0.000400<br>0.004100<br>0.003100                                                                                                    |
| 软面程<br>1<br>1<br>5<br>6                                                                          | 件根据模型自动统计的底<br>积时)。相应使用履带式<br>量为1176.85 m <sup>2</sup> 。↓ 航報列表 施工机械名称(双击修改)<br>履带式推土机1(75kw)<br>钢轮内燃压路机1(8t) 电动游实机(250km) 面杆钻孔机(32mm) 履带式推土机1(75kw) 爾卡式推土机1(75kw) 新常式推土机1(75kw) 服带式推土机1(75kw)                                                                                                    | 层建筑面<br>推土机、<br>工程里<br>1175.848<br>1176.848<br>1176.848<br>1176.848<br>1176.848             | 积或<br>钢轮<br>m2<br>m2<br>m3<br>m3<br>m2           | 地下室最大单层<br>内燃压路机、电<br>单位台班能源用里<br>56.500<br>19.790<br>16.600<br>69.720<br>63.000<br>56.500 | 面积(地下<br>动夯实机和<br>能源用里单位<br><sup>kg柴油/台班</sup><br>kg柴油/台班<br>kg柴油/台班<br>kg柴油/台班<br>kg柴油/台班 | 建                                                                                                    |
| 软面程<br>12                                                                                        | (1) (1) (2) (1) (2) (1) (2) (1) (2) (2) (2) (2) (2) (2) (2) (2) (2) (2                                                                                                    | 王程里<br>1176.848                                                                             | 积或<br>钢轮<br><sup>单位</sup><br>m2                  | 地下室最大单层<br>内燃压路机、电<br>单位台班能源用里<br>56.500<br>19.700                                         | 面积(地下<br>动夯实机和<br>能源用里单位<br><sup>kg柴油/白班</sup><br>kg柴油/白班                                  | 2                                                                                                    |
| 软面程<br>1<br>1<br>2<br>3<br>4<br>5<br>6                                                           | (日) 1-2005日107 至54<br>件根据模型自动统计的底<br>积时)。相应使用履带式。<br>量为 1176.85 m <sup>2</sup> 。↓<br>1176.85 m <sup>2</sup> 。↓<br>1176.85 m <sup>2</sup> 。↓<br>1176.85 m <sup>2</sup> 。↓<br>1176.85 m <sup>2</sup> 。↓<br>1176.85 m <sup>2</sup> 。↓<br>1176.85 m <sup>2</sup> 。↓<br>1176.85 m <sup>2</sup> 。↓<br>1176.85 m <sup>2</sup> 。↓                                                                                                    | 层建筑面<br>推土机、<br>1176.848<br>1176.848<br>1176.848<br>1176.848<br>11398.662                   | 积或<br>钢轮<br>m2<br>m2<br>m3<br>m3<br>m2           | 地下室最大单层<br>内燃压路机、电<br>单位台班能源用里<br>56.500<br>19.720<br>63.000<br>56.500                     | 面积(地下<br>动夯实机和<br>航源用重单位<br><sup>kg柴油/台班</sup><br>kg柴油/台班<br>kg柴油/台班<br>kg柴油/台班<br>kg柴油/台班 | 建筑室底面积大于底<br>第二日 (1)<br>第二日 (1)<br>[1]<br>[1]<br>[1]<br>[1]<br>[1]<br>[1]<br>[1]<br>[1]<br>[1]<br>[1] |
| 软<br>面<br>程<br>1<br>2<br>3<br>4<br>5                                                             | 件根据模型自动统计的底<br>积时)。相应使用履带式;<br>量为1176.85 m <sup>2</sup> 。↓<br>航辆列表<br>施工机械名称(QC击修改)<br>履带式推士机1(75kw)<br>钢轮内燃压器(1250km)<br>通杆钻孔机(32mm)<br>履带式单斗波压挖握机2(1m3)                                                                                                    | 层建筑面<br>推土机、<br>工程里<br>1176.848<br>1176.848<br>1176.848<br>1176.848<br>1176.848             | 积或<br>钢轮<br>m2<br>m2<br>m3                       | 地下室最大单层<br>内燃压路机、电<br>单位台班能源用里<br>56.500<br>19.790<br>16.600<br>69.720<br>63.000           | 面积(地下<br>动夯实机和<br>総源用量单位<br><sup>kg柴油/台班</sup><br>kg柴油/台班<br>kg柴油/台班<br>kg柴油/台班<br>kg柴油/台班 | 建筑型局面积<br>室面积大于底<br>锚杆钻孔机的<br>单位工程里台班割<br>0.000700<br>0.000400<br>0.000400<br>0.000400<br>0.000400                                                                                                    |

# 9. 建筑能耗计算

11

软件可以自动检查建筑模型是否满足能耗计算要求。软件可对模型自动划分房间,并按照项目地理位置、室外气象条件、房间的围护结构做法及组成、房间室内参数、照明功率及照明使用率、室内人员数及在室率、设备功率及设备使用率等数据计算空调负荷。

软件中系统分为水系统和风系统,可按照系统形式划分系统并规定关联房间及 运行时间。用户可根据不同系统形式输入风机、风机盘管等室内设备的送风参数, 计算整个系统的供冷、供热需求;根据机房布置,选择制冷制热设备、水泵容量和 台数并设定机房设备的运行参数,计算各种能源消耗量。

软件对各种参数都内置有默认值,可以方便高效率地接取。

软件能耗计算支持 DOE-2 内核,通过完整全面地输入模型数据、设备参数、 运行参数等数据,从而计算得到准确可靠的分析结果。

|                                                                                                    |                                                 | 系統列表<br><b>空调系統1</b><br>空调系统2<br>空调系统3<br>空调系统4<br>空调系统5<br>空调系统5<br>空调系统6<br>空调系统6 | <ul> <li>系统参数</li> <li>系统名称: 空调系统1</li> <li>系统类型: 分体空调系统</li> </ul> | ~                                      |
|----------------------------------------------------------------------------------------------------|-------------------------------------------------|-------------------------------------------------------------------------------------|---------------------------------------------------------------------|----------------------------------------|
| 没置                                                                                                    | 冷热顶参数                                           | <b>空调系统</b>                                                                         | ガ体空调約<br>种类:<br>制冷(COP W/W):<br>制热(EER W/W):<br>(出会日词)              | 热泵 ~<br>2.300<br>1.900<br>民建在供给 ~      |
| <ul> <li>▷ 冷热源类型</li> <li>□ 冷源</li> <li>□ 冷源</li> <li>□ 決源</li> <li>□ 決源</li> <li>□ 決測塔</li> <li>□ 決却塔</li> <li>□ 大環</li> <li>□ 次第</li> <li>□ 冷东水泵1</li> </ul> | >> 演星本参数<br>机组名称:<br>机组类型:<br>额定制令效率:<br>燃料种类:  | 冷源1       一級吸收式制冷机 ~       1.6       天然气 ~                                          | <ul> <li>         共次时间:         <ul> <li></li></ul></li></ul>       | 高速午代→? ◇ 居建年供热 ◇ 居建年风机 ◇ 43.300 12.900 |
| <ul> <li>├?キ水泉2</li> <li>└?キ水泉3</li> <li>☆热源配置方案</li> <li>□·设备配置</li> <li>□·方案1</li> </ul>                                                                     | 容重方法<br>容重选择:<br>制冷重(WV):<br>冷冻水晶度<br>供水晶度(°C): | 自劫选择 →<br>-289000<br>7                                                              | 法风鲸低温度(℃)<br>散热器供暖<br>☑ 是否有散热器<br>散热器容重(W):<br>散热器供暖种类:             | 0.000<br>热水 ~                          |
| 橙加 修改 調修                                                                                                    | 回水量度(°C):                                       | 12                                                                                  | 系统                                                                  | 应用多个系统                                 |

#### 10. 支持输出可再生能源分析报告书

软件在碳排放报告书中新增可再生能源分析报告书,输出内容包括建筑概况、 标准依据、软件介绍、气象数据、太阳能资源、围护结构概况、房间类型、暖通空 调系统、照明、生活热水、光伏发电、风力发电和可再生能源利用率。

| 建筑    | 可再生能源分析报告书      |
|-------|-----------------|
|       | 幼儿园建筑可再生能源分析报告  |
| 1建3   | 寬概況             |
| 2标    | <u> </u>        |
| 3软(   | 牛介绍             |
| 4气;   | 泉数据             |
|       | 4.1 气象地点        |
|       | 1.2 逐日干球温度表     |
|       | 4.3 逐月辐照量表      |
|       | 14 峰值工况         |
| 5太    | 日能资源            |
| 6围    | P结构概况           |
| 7房(   | ■类型             |
| 8暖)   | 通空调系统           |
| -     | 3.1 系统类型        |
|       | 8.1.1 系统分区      |
|       | 8.1.2 热回收参数1    |
|       | 3.2 制冷系统        |
|       | 8.2.1冷水机组       |
|       | 8.2.2 水泵系统1     |
|       | 8.2.3运行工况       |
| 1     | 3.3 供股系统        |
| 9照    | J1              |
| 10 捐  | 风机              |
| 11 生  | 活热水1            |
| 12 电  | 履1              |
| 13 光  | 伏发电1            |
| 14 )4 | 刀友电1            |
| 15 可  | 再生能源利用1         |
|       | 15.1 熱泉空调       |
|       | 15.1.1 计算说明     |
|       | 15.1.2 地源/空气源利用 |
| 1     | 15.2 生活 燕水      |
|       | 15.2.1 计算说明     |
|       | 15.2.2 太阳能利用    |
|       | 15.2.3 地源/空气源利用 |
| 1     | 15.3 可再生发电1     |
|       | 15.3.1 计算说明1    |

#### 11. 碳排报告书支持选择阶段出碳排报告书

碳排报告书支持选择阶段出碳排报告功能,用户可分别选择建造及拆除阶段、 生产及运输阶段、运行阶段及可再生能源,分别输出这三部分的报告书。勾选全选 即可输出建筑生命全周期的碳排放计算报告书。

| 输出报告                                       |             | ×      |
|--------------------------------------------|-------------|--------|
| 选择输出阶段<br>生产及运输阶段<br>建造及拆除阶段<br>运行及可再生能源阶段 | N<br>N<br>N |        |
| 全选                                         |             |        |
|                                            |             | 输出所选报告 |

#### 12. 开放的数据库

绿建软件数据库开放,支持用户根据自己的需求进行二次开发。

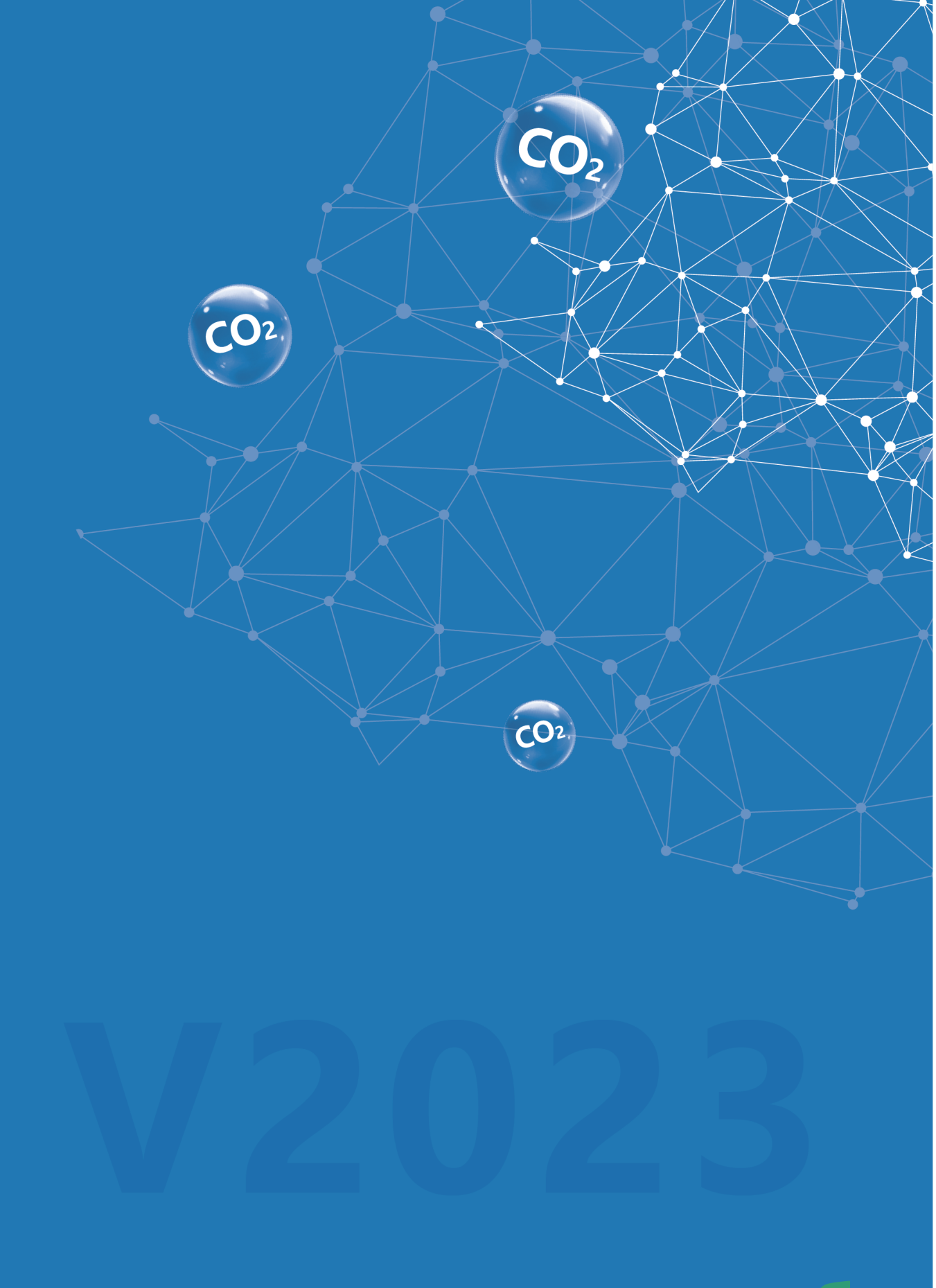